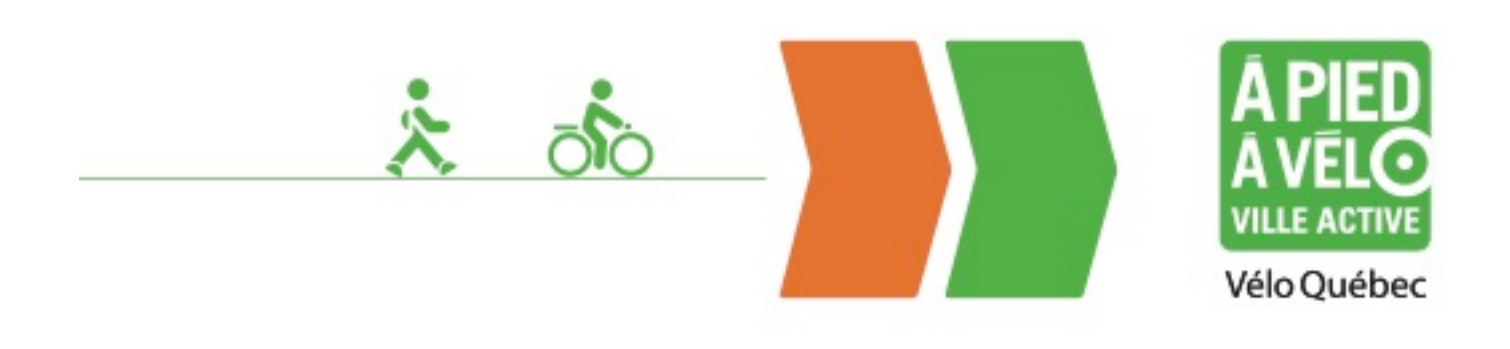

## Procédure pour le géocodage d'adresse postale à partir d'un fichier excel

Google Fusion Tables permet d'importer des fichiers Excel, des .csv ou des Google Docs d'une taille pouvant aller jusqu'à 100 mégaoctets et de les visualiser. Les données s'intègrent dans l'application en un clic, et celle-ci reconnait d'emblée les coordonnées géographiques, les limites administratives (*pays, province, ville*), les codes postaux, etc. Il est donc très simple de créer des cartes à partir de tables de taille appréciable. La limite par utilisateur est de 250 mégaoctets.

Ceci permet d'avoir accès à un système de géocodage à l'adresse postale très simple sans avoir à faire l'acquisition d'un fichier d'adresse au préalable

L'objectif de *Fusion Tables*, comme pour d'autres systèmes de bases de données, est de pouvoir gérer de plus grandes quantités de données que les feuilles de calcul ne le permettent habituellement. Certaines fonctions de base peuvent être effectuées sur les données comme le filtrage, l'agrégation ou les fusions.

Ces feuilles de calcul offrent plus de flexibilité dans la gestion de la donnée, en effet il est possible d'entrer n'importe quelle valeur dans n'importe quelle cellule et travailler à formater votre feuille de calcul de façon à ce qu'elle paraisse convenablement. Cependant, Fusion Tables exige que la donnée soit *tabulaire, avec des titres*.

Il est donc préférable de travailler sur votre donnée au préalable, avant de l'importer dans Fusion Tables. Un autre point intéressant à noter est qu'il est très facile de partager ces fichiers avec quiconque possédant un compte Google.

## Exemple d'utilisation :

Dans cet exemple nous allons importer un fichier Excel contenant des adresses avec les codes postaux. L'objectif va être de géocoder ces codes postaux afin de pouvoir les afficher dans Google Maps.

Se connecter à Google avec une adresse courriel et un mot de passe (www.google.ca) :

| +Vous <b>Recherche</b> Images Maps Play YouTube Actualités Gmail Documents Agenda Plus <i>-</i> | Connexion               |
|-------------------------------------------------------------------------------------------------|-------------------------|
|                                                                                                 | Surfez encore plus vite |
| Google                                                                                          |                         |
| Recherche Google J'ai de la chance                                                              |                         |
| Le domaine Google.ca est disponible en : English                                                |                         |
|                                                                                                 |                         |

| Google                                  |                                                                                                    |                                               |
|-----------------------------------------|----------------------------------------------------------------------------------------------------|-----------------------------------------------|
| Com<br>Tirez le n<br>Connecte<br>Q<br>Q | ptes<br>neilleur parti de Google en vous connectant à votre compte.<br>sz-vous à droite ou créez un compte gratuitement.<br>Grmail<br>Chattez avec vos amis, et ne passez jamais à côté d'un e-mail important.<br>Recherche personnalisée<br>Obtenez davantage de résultats pertinents grâce à vos recherches précédentes.<br>Vous aimez Google ?<br>Définissez Google comme page d'accueil. | Connexion       Google         Adresse e-mail |

Une fois que vous êtes connectés à google, cliquer sur l'onglet « Drive » situe dans la partie supérieure de la fenêtre :

| +velo <b>Recherche</b> Images Maps Play YouTube Actualités Gm | ail Drive Agenda Plus -                          | A                                                 |
|---------------------------------------------------------------|--------------------------------------------------|---------------------------------------------------|
|                                                               |                                                  | velo rr 0 + Partager > 👤 -                        |
| Drivo                                                         |                                                  | Surfez encore plus vite × Installer Google Chrome |
| Drive                                                         | Google                                           |                                                   |
|                                                               | Recherche Google J'ai de la chance               |                                                   |
|                                                               | Le domaine Google.ca est disponible en : English |                                                   |

Suivre les étapes 1 à 9 afin d'aller chercher le fichier Excel que l'on souhaite importer. Plusieurs formats de fichier peuvent être utilisés dans Fusion tables :

.csv .xls et .xlsx .ods

.kml

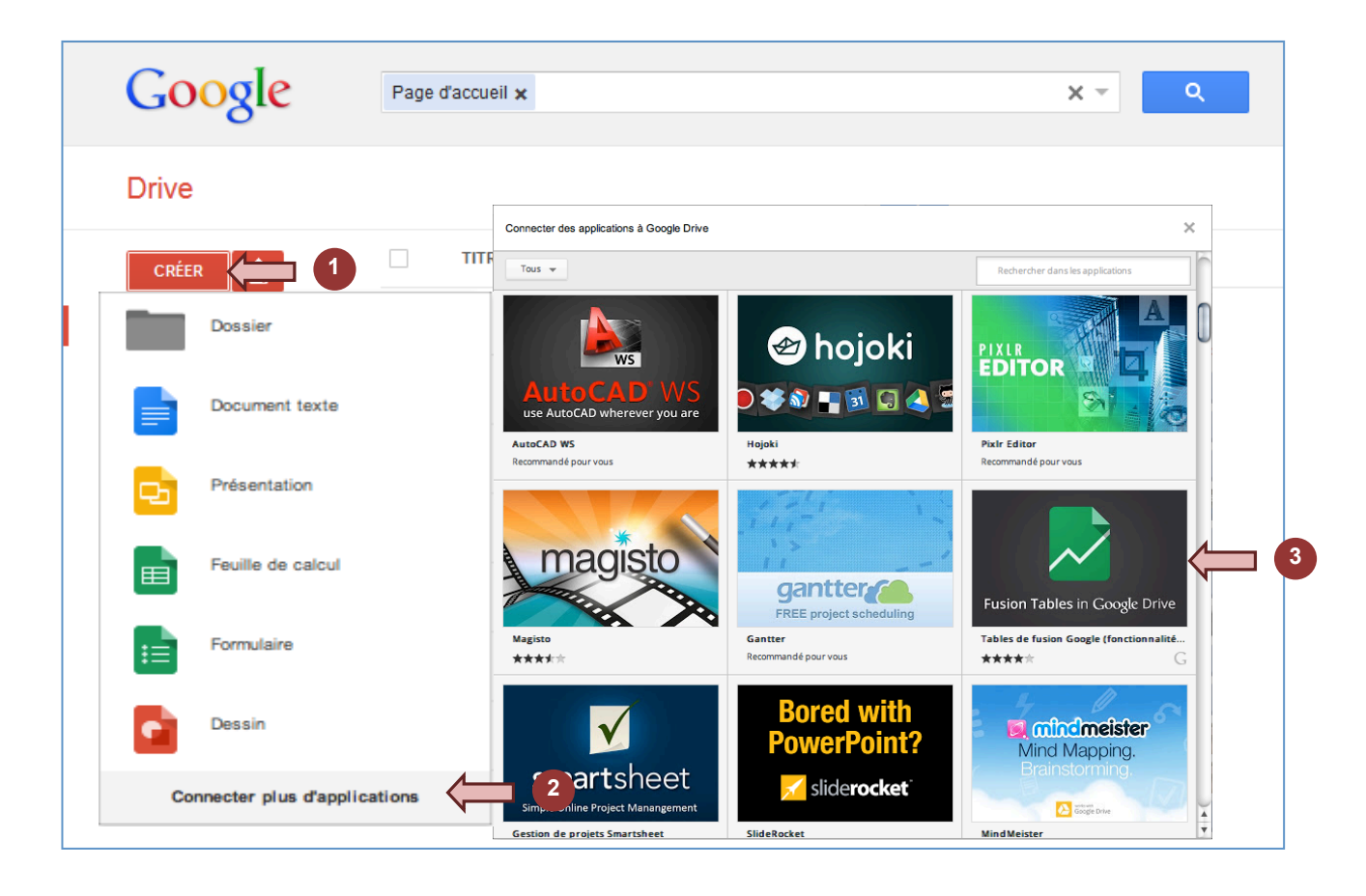

| Import new table |                                                                                                    | ×                                                                                                    |
|------------------|----------------------------------------------------------------------------------------------------|----------------------------------------------------------------------------------------------------|
| Select Location: | Pick a file from your computer:<br>S:DATA_NAQIPROJE Parcourir.<br>Types of files that you can upload:<br>Comma-separated files (.csv) - Up to 100 MB<br>Microsoft Excel files (.xls, .xlsx) - Up to 1 MB<br>OpenDocument Spreadsheet (.ods) - Up to 1 MB<br>Keyhole Markup Language (.kmi) - Up to 100 MB | 0         0         0         0         0         0         0         0         0         0         0         0         0         0         0         0         0         0         0         0         0         0         0         0         0         0         0         0         0         0         0         0         0         0         0         0         0         0         0         0         0         0         0         0         0         0         0         0         0         0         0         0         0         0         0         0 <t< th=""></t<> |
|                  |                                                                                                    | Cancel «Back Next»                                                                                                    |

| Column names are in row 1                                          |                                                        |
|--------------------------------------------------------------------|--------------------------------------------------------|
| 1                                                                  | ADRESSE                                                |
| 2                                                                  | 3417 RUE BLONDIN SAINT-HYACINTHE (QC) J2S<br>8T5       |
| Il est important de donner                                         | 3417 RUE BLONDIN SAINT HYACINTHE (QC) J2S<br>8T5       |
| fichier excel ( <i>Ex</i> : Adresse)                               | 5615 AVENUE THEROUX SAINT HYACINTHE (QC)<br>J2S 8L8    |
|                                                                    | 685 AVENUE DUQUESNE SAINT-HYACINTHE (QC)<br>J2S 7A6    |
|                                                                    | 5665 RUE JALOBERT SAINT HYACINTHE (QC) J2S<br>3Y7      |
|                                                                    | 5405 IMPASSE PERE-MARION SAINT-HYACINTHE<br>(QC) J2S 6 |
|                                                                    | 430 AVENUE DORION APP 1 SAINT-HYACINTHE<br>(QC) J2S 8  |
|                                                                    |                                                        |
| New to Fusion Tables?                                              | Cancel « Back Next »                                   |
| ake a peek! <u>Play with a data set</u> or <u>try a tutorial</u> . |                                                        |

Exemple de présentation des informations dans un fichier excel :

| ADRESSE                                                  |
|----------------------------------------------------------|
| 3417 RUE BLONDIN SAINT·HYACINTHE (QC) J2S 8T5            |
| 3417 RUE BLONDIN SAINT·HYACINTHE (QC) J2S 8T5            |
| 5615 A VENUE THEROUX SAINT·HYACINTHE (QC) J 2S 8L8       |
| 685 AVENUE DUQUESNE SAINT-HYACINTHE (QC) J2S 7A6         |
| 5665 RUE JALOBERT SAINT HYACINTHE (QC) J2S 3Y7           |
| 5405 IMPASSE PERE-MARION SAINT-HYACINTHE (QC) J2S 0G1    |
| 430 AVENUE DORION APP 1 SAINT HYACINTHE (QC) J2S 8P8     |
| 950•AVENUE CASTELNEAU APP 3 SAINT-HYACINTHE (QC) J2S 7H8 |
| 174 AVENUE DORION SAINT-HYACINTHE(QC) J2S 8S1            |
| 255 AVENUE DENONVIIIE SAINT-HYACINTHE (QC) J2S 6Z6       |

| Import new table                                                                                                    | [                                                                                                    | ×            |
|----------------------------------------------------------------------------------------------------|----------------------------------------------------------------------------------------------------|--------------|
| Table Name<br>Allow viewers to<br>export<br>When displaying this<br>data attribute it to:<br>Link to the attribution<br>page<br>Description<br>(optional) | adresses.xlsx                                                                                                    |              |
|                                                                                                    | e.g., what would you like to remember about this table in a year?<br>Cliquer sur « Finish »<br>pour terminer la<br>procédure d'importation | 2<br>]<br>sh |

Une fois le fichier Excel importé, il s'ouvre automatiquement dans Fusion tables

IMPORTANT : Pour géocoder à l'adresse postale, l'information doit être saisie <u>dans une seule cellule</u>. Elle peut comprendre le numéro de rue, la rue, la ville, le code postale et la province (<u>Ex</u> : 1251, rue Rachel, Montréal, H2J 2J9, QC). MAIS LE CODE POSTAL DOIT OBLIGATOIREMENT ÊTRE INDIQUÉ CAR C'EST À PARTIR DE CETTE INFORMATION QUE LE GÉOCODAGE SE FAIT !

## Deux cas de figures peuvent se présenter :

1) Google Fusion Table a trouvé automatiquement l'information qui permettra de géocoder les adresses, dans ce cas la liste apparaitra en jaune comme dans l'exemple ci-dessus :

| +velo Recherche Images Maps Play YouTube Actualités Gmail Plus - | elo rr 🛛 Partager           | 👤 🏶 🧍           |
|------------------------------------------------------------------|-----------------------------|-----------------|
| test1.xlsx                                                       | Switch to new look Get link | Share           |
| File View Edit Visualize Merge Experiment                        |                             |                 |
| Showing all rows options                                         | 1 - 100 of 43               | 3 <u>Next »</u> |
| ADRESSE -                                                        | Ø.                          |                 |
| 2417 RUE BLONDIN SAINT HYACINTHE (QC) J2S 815                    | P                           | Û               |
| 3417 RUE BLONDIN SAINT HYACINTHE (QC) J2S 815                    | 9                           | Û               |
| 5615 AVENUE THEROUX SAINT HYACINTHE (QC) J2S 8L8                 | P                           | Û               |
| 885 AVENUE DUQUESNE SAINT-HYACINTHE (QC) J2S 7A6                 | P                           | Û               |
| 5665 RUE JALOBERT SAINT HYACINTHE (QC) J2S 3Y7                   | Ş                           | Û               |
| 5405 IMPASSE PERE-MARION SAINT-HYACINTHE (QC) J2S                | P                           | Û               |
| 430 AVENUE DORION APP 1 SAINT-HYACINTHE (QC) J2S 8               | P                           | Û               |
| 950-AVENUE CASTELNEAU APP 3 SAINT-HYACINTHE (QC) J               | Ş                           | Û               |
| 174 AVENUE DORINON SAINT-HYACINTHE(QC) J2S 8S1                   | 9                           | Û               |
| 255 AVENUE DENONVIIE SAINT-HYACINTHE (QC) J2S 628                | P                           | Î               |
| 5550 AVENUE THEROUX-APP, 2 SAINT-HYACINTHE (QC) J2               | P                           | 1               |
| 580 RUE JARRY SAINTE-MADEIEINE (QC) J0H 150                      | 9                           | Û               |
| 5920 RUE FRONTENAC SAINT-HYACINTHE (QC) J2S 7A9                  | Ş                           | 1               |
| 1525 AVENUE DE DIEPPE APPT SAINT-HYACINTHE (AC) J2               | 9                           | Û               |
| 2150 RUE VICTOR MARTIN SAINT-HYACINTHE (QC) (28 0C               | 9                           | 1               |
| 1390 AVENUE DE-MEULLE SAINT-HYACINTHE (QC) J2S 624               | 9                           | Û               |
| 90 AVENUE DU CHESNAY SAINT-HYACINTHE (QC) J2S 7A4                | 9                           | Û               |
| 1750 AVENUE COULONGE SAINT-HYACINTHE (QC) J2S 0C2                | 9                           | 1               |
| 50 AVENUE DORION SAINT-HYACINTHE (QC) J2S 8S1                    | 9                           | Û               |
| 1775 AVENUE CHENER SAINT-HYACINTHE (QC)/28 OC1                   | Ş                           | Û               |
| 5725 IMPASSE MARCEI-BREAULT SAINT-HYAOINTHE (QC) J               | Ş                           | Î               |
| 2490 AVENUE CASTELINEAUT SAINT-HYACINTHE (QC) J2S 7              | 9                           | Û               |
| 8120 BOULEVARD CASAVANT OUEST SAINT-HYACINTHE (QC)               | Ş                           | 1               |
| 7680 BOULEVARD LAURIER OUEST SAINT-HYACINTHE (QC)                | P                           | Û               |
| 2129 AVENUE JEAN-NOEL DION SAINT-HYACINTHE (QC) J2               | Ş                           | Û               |
| 735 AVENUE DORION SAINT-HYACINTHE (QC) J2S 8P7                   | P                           | Î               |
| 1265 AVENUE DE CARILLION SAINT-HYACINTHE (QC) J2S                | 9                           | Û               |

2) La liste des adresses n'apparait pas en jaune, dans ce cas il faut spécifier pour la colonne ADRESSE le type de format à utiliser pour réaliser le géocodage :

Cliquer sur « Edit » puis sur « Change columns »

| +velo Recherc | he Images Maps Play   | YouTube Actualités Gmail Plus <del>-</del> |
|---------------|-----------------------|--------------------------------------------|
| test1.xls     | x                     |                                            |
| File View     | Edit ize Merge        | Experiment                                 |
| Showing all   | Edit row              |                                            |
|               | Duplicate row         |                                            |
| ADICESSE      | Delete selected row   |                                            |
| 3417 RUE BLO  | Delete all rows       | C) J2S 8T5                                 |
| 3417 RUE BLO  | Add column            | C) J2S 8T5                                 |
| 5615 AVENUE   | Add formula column    | IE (QC) J2S 8L8                            |
| 685 AVENUE D  | Change columns        | HE (QC) J2S 7A6                            |
| 5665 RUE JAL  | DBERT SAINT HYACINTHE | (QC) J2S 3Y7                               |

C'est donc la colonne ADRESSE qui va servir pour le géocodage, il faut par la suite spécifier quel est le type de format pour cette colonne. On choisira le type « **Location** », puis cliquer sur « **Save** » pour sauvegarder les modifications.

| Table Columns | Column Details                              |  |
|---------------|---------------------------------------------|--|
| ADRESSE       | ADRESSE                                     |  |
|               | Type:<br>Text<br>Text<br>Number<br>Location |  |
|               | Date/Time                                   |  |
|               |                                             |  |

Pour visualiser ces données dans Google Maps, cliquer sur l'onglet « Map of Adresse ».

| +velo Recherche Images Maps Play YouTube Actualités Gmail Plus -          | velo rr 0 Partager          | <b>!</b> * |
|---------------------------------------------------------------------------|-----------------------------|------------|
|                                                                           | Switch to new look Get link | Share      |
| File     Edit     Tools     Help     Rows 1 -     Help     Map of Adresse |                             |            |
|                                                                           | 1 - 100 of 43               | 33 Next »  |
| Filter V No filters applied                                               | ହା                          |            |
| 3417 RUE BLONDIN SAINT HYACINTHE (QC) J2S 875                             | 9                           | î          |
| 3417 RUE BLONDIN SAINT HYACINTHE (QC) J25 875                             | <b>\$</b>                   | <u> </u>   |
| 5615 AVENUE THEROUX SAINT HYACINTHE (QC) JZS 8L8                          | <b></b>                     | 1          |
| 665 AVENUE DUQUESNE SAINT-HYACINTHE (QC) J25 7A6                          | $\bigtriangledown$          | <u>î</u>   |
| 5665 RUE JALOBERT SAINT HYACINTHE (QC) J2S 3Y7                            | Ş                           | 1          |
| 5405 IMPASSE PERE-MARION SAINT-HYACNTHE (QC) J2S                          | 9                           | 1          |
| 33 AVENUE DORION APP 1 SAINT HYACINTHE (QC) J2S 8                         | Ş                           | 1          |
| 950 AVENUE CASTELNEAU APP 3 SAINT-HYACINTHE (QC) J                        | Ş                           | 1          |
| 174 AVENUE DORIGH SAINT-HYACINTHE(QC) J2S 8S1                             | Ş                           | Û          |
| 255 AVENUE DENONVIIE SAINT-HYACINTHE (QC) J25 625                         | Ş                           | 1          |
| 5550 AVENUE THEROUX-APP, 2 SAINT-HYACINTHE (QC) 2                         | Ş                           | 1          |
| 580 RUE JARRY SAINTE-MADEIEINE (QC) J0H 1S0                               | P                           | Û          |
| 6920 RUE FRONTENAC SAINT-HYACINTHE (QC) J2S 7A9                           | Ş                           | 1          |
| 1525 AVENUE DE DIEPPE APPT SANT-HYACINTHE (QC) J2                         | $\bigtriangledown$          | Û          |
| 2150 RUE VICTOR MARTIN SAINTHYACINTHE (QC) [25 0C.,                       | Ş                           | Û          |
| 1390 AVENUE DE-MEUILLE SAINT-HYACINTHE (QC) J2S 624                       | Ş                           | 1          |
| 90 AVENUE DU CHESNAY SAINT-HYACINTHE (QC) 128 7A4                         | 9                           | Û          |
| 1750 AVENUE COULONGE SAINT-HYACINTHE (QC) J2S 0C2                         | Ş                           | 1          |
| 50 AVENUE DORION SAINT-HYACINTHE (QC) J2S 8S1                             | Ş                           | Û          |
| 1775 AVENUE CHENIER SAINT-HYACINTHE (QC)/2S OC1                           | Ş                           | 1          |
| 5725 MPASSE MARCEI/BREAULT SAINT-HYACINTHE (QC) J.,                       | Ş                           | 1          |
| 2490 AVENUE CASTELNEAUT SAINT-HYACINTHE (QC) J2S 7                        | Ş                           | Û          |
| 8120 BOULEVARD CASAVANT OUEST SAINT-HYACINTHE (QC)                        | Ş                           | 1          |
| 7680 BOULEVARD LAURIER OUEST SAINT-HYACINTHE (QC)                         | Ş                           | Î          |
| 2129 AVENUE JEAN-NOEL DION SAINT-HYACINTHE (QC) J2                        | Ş                           | 1          |
| 735 AVENUE DORION SAINT-HYACINTHE (QC) J2S 8P7                            | Ş                           | Î          |
| 1265 AVENUE DE CARILLION SAINT-HYACINTHE (QC) J2S                         | 9                           | Û          |

La procédure peut prendre quelques minutes s'il y a beaucoup d'adresses...

Les Codes postaux sont donc maintenant géolocalisées sur la carte. Pour récupérer ces points afin de les utiliser dans un logiciel de SIG de votre choix (ArcGIS,MapInfo, QGIS...) il suffit de les exporter au format KML. → Cliquer sur l'option « Download KML » et enregistrer le fichier dans un répertoire.

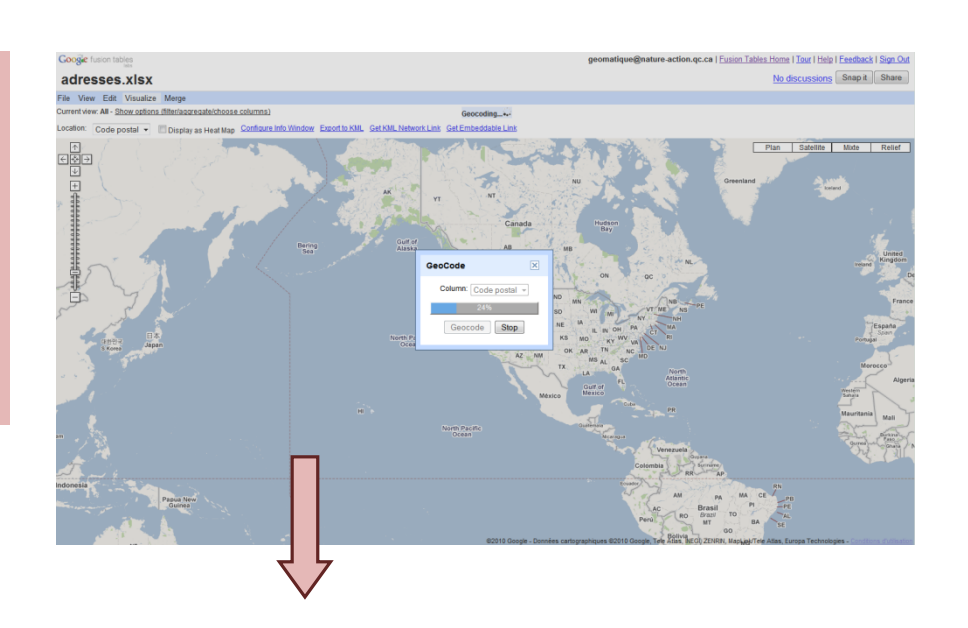

| +velo Recherche Images Maps Play YouTube Actualités ( | Smail Plus • velorr 💽 Partag | er 👤               | *             |
|-------------------------------------------------------|------------------------------|--------------------|---------------|
| test1.xlsx                                            | Switch to new look           | Get link 5         | Share         |
| File View Edit Visualize Merge Experiment             |                              |                    |               |
| Share                                                 | 1-1                          | 00 of 433 <u> </u> | <u>Vext »</u> |
| Newstehle                                             |                              | $\heartsuit$       |               |
| New table                                             |                              | Ø                  | Û             |
| Open                                                  |                              | 9                  |               |
| Rename                                                |                              | Ø                  | Û             |
|                                                       |                              | P                  | Û             |
| Make a copy                                           |                              | <u></u>            |               |
| About this table                                      |                              | 0                  |               |
|                                                       |                              | P                  | Î             |
| Geocode                                               |                              | P                  | Û             |
| Merge                                                 |                              | 9                  |               |
|                                                       |                              | 6                  |               |
| Find a table to merge with                            |                              | Ø                  | Î             |
| Create view                                           |                              | P                  | Û             |
|                                                       |                              | 8                  | Î             |
| Import more rows                                      |                              | <u></u>            |               |
| Download                                              | 9                            | \$                 |               |
|                                                       |                              | Ø                  | 1             |
| 5725 IMPASSE MARCEI-BREAULT SAINT-HYACINTHE (QC) J    |                              | P                  | î             |
| 2490 AVENUE CASTELNEAUT SAINT-HYACINTHE (QC) J2S 7    |                              | 9                  |               |
| 8120 BOULEVARD CASAVANT OUEST SAINT-HYACINTHE (QC)    |                              | 8                  |               |
| 2129 AVENUE JEAN-NOEL DION SAINT-HYACINTHE (QC)       |                              | 8                  |               |
| 735 AVENUE DORION SAINT-HYACINTHE (QC) J2S 8P7        |                              | 9                  | Î             |
| 1265 AVENUE DE CARILLION SAINT-HYACINTHE (QC) J2S     |                              | P                  | Î             |